# PROTTER

Welcome to the user manual of Protter - a webservice and webapplication to visualize the sequence, topology and annotations of individual proteins.

You can access the interactive webclient at <u>http://wlab.ethz.ch/protter</u> to create protein plots.

Alternatively you can programmatically use the webservice at <u>http://wlab.ethz.ch/protter/create</u> using a set of defined parameters.

If you encounter any error or bug, or have suggestions on how to improve Protter, please do not hesitate to contact me: omasitsu@ethz.ch

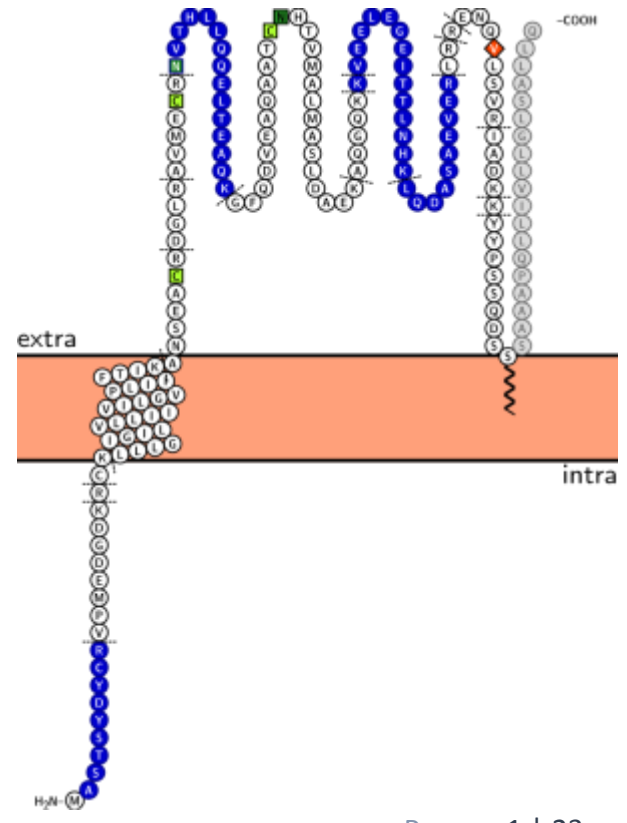

## Index

| Web Application                                    | 3  |
|----------------------------------------------------|----|
| 1. Protein                                         | 3  |
| 2. Topology                                        | 4  |
| 3. Styles                                          | 5  |
| 4. Miscellaneous                                   | 7  |
| Visualization                                      | 7  |
| Visualization settings                             | 8  |
| Web Application - Batch Processing                 | 9  |
| Loading Proteins and Peptides                      | 9  |
| Specify multiple protein sequences in FASTA format | 9  |
| Load a list of protein identifiers                 | 9  |
| Load a proteomics result file                      | 10 |
| Protter Skyline plug-in                            | 12 |
| Browsing Proteins and Peptides                     | 13 |
| Exporting visualizations for all proteins          | 14 |
| Parameters for API access                          | 16 |
| Definition of the styles                           | 17 |
| Definition of the regions                          | 18 |
| Phobius predictions                                | 18 |
| Uniprot annotations                                | 18 |
| PeptideCutter cleavage sites                       | 18 |
| Regular Expressions                                | 18 |
| Installation & Requirements of the Server software | 20 |
| Implementation details                             | 21 |
| Protter Server                                     | 21 |
| Protter WebApp                                     | 21 |
| Annotation Data Sources                            | 22 |
| Colors                                             | 23 |

## Web Application

Using the Protter web application you can easily create high-quality protein topology plots with computed, curated and custom protein features annotated in a highly interactive way.

This is how the web interface looks like:

| PROTTER      | 1 protein                                                               | 2 topology                  | 3 styles                   | 4 misc.          | ? help | feedback to protter@gmx.ch | ETHzürich |  |  |
|--------------|-------------------------------------------------------------------------|-----------------------------|----------------------------|------------------|--------|----------------------------|-----------|--|--|
| by accession | please<br>BST2_H                                                        | enter a UniProt pr<br>HUMAN | rotein accessi<br>✓ submit | on:<br>💡 load ex | ample  |                            |           |  |  |
| by sequence  | or, alternatively you can: <ul> <li>enter a list of proteins</li> </ul> |                             |                            |                  |        |                            |           |  |  |
|              | 🕞 loa                                                                   | ad a proteomics r           | result file                |                  |        |                            |           |  |  |
| ¢ refresh    | Perfersh export email open in UniProt                                   |                             |                            |                  |        |                            |           |  |  |

In the upper region, there are four tabs to specify various settings. While in the lower region, there is the actual protein visualization. Whenever you change a parameter, the visualization will automatically refresh and show your changes instantaneously.

Typically, you will go through the following steps as indicated at the top of the screen:

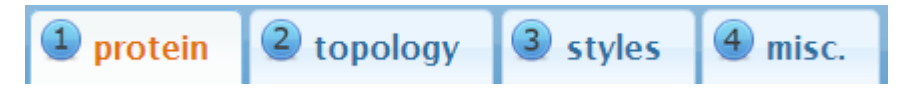

1. Protein

| PROTTER      | 1 protein 2 topology 3 styles 4 misc. ? help III zürich                                                        |
|--------------|----------------------------------------------------------------------------------------------------|
| by accession | please enter a UniProt protein accession:<br>BST2_HUMAN volume submit volume load example                      |
| -,           | or, alternatively you can: <ul> <li>enter a list of proteins</li> <li>load a proteomics result file</li> </ul> |

You start at the "protein" settings where you specify the protein that you want to visulaize. Just enter the UniProt protein identifier of your protein. You can also provide gene names and Protter will ask you back in case that this gene name is ambiguous within UniProt.

- Click *submit* to set the identifier and create a first visualization.
- The *load example* button will enter the identifier *BST2\_HUMAN* for you.
- The *enter a list of proteins* and the *load a proteomics results file* button allow you to specify multiple proteins for batch visualization. See the help section "*Web Application Batch Processing*" for details.

In case you want to visualize an arbitrary amino acid sequence, simply switch to "by sequence" and enter your sequence in the textbox:

| PROTTER                     | 1 protein                                     | 2 topology                                                                            | <b>3</b> styles                                              | 4 misc.                                                | ? help                                                     | <b>ETH</b> zürich                          |
|-----------------------------|-----------------------------------------------|---------------------------------------------------------------------------------------|--------------------------------------------------------------|--------------------------------------------------------|------------------------------------------------------------|--------------------------------------------|
| by accession<br>by sequence | enter a d<br>MASTS<br>LRAVM<br>QGQKK<br>SAAAP | custom protein so<br>YDYCRVPMEDGE<br>ECRNVTHLLQQI<br>(VEELEGEITTLN)<br>QLLIVLLGLSALLQ | equence or m<br>NKRCKLLLGIC<br>ELTEAQKGFQ<br>HKLQDASAEV<br>Q | ultiple seque<br>ILVLLIIVILG<br>DVEAQAATC<br>ERLRRENQV | ences in FAST/<br>VPLIIFTIKANS<br>NHTVMALMA<br>/LSVRIADKKY | A format:<br>EACRDG<br>SLDAEKA<br>(PSSQDSS |
|                             | 🗸 sub                                         | omit 💡 load                                                                           | example                                                      | Ioad FAS                                               | TA file                                                    |                                            |

- Click *submit* to set the sequence and create a first visualization.
- The *load example* button will enter an exemplary amino acid sequence for you.
- The *load FASTA file* button allows you to load a protein sequence file in FASTA format. See the help section "*Web Application Batch Processing*" for details.

## 2. Topology

| PR | OTTER 1          | protein | <b>2</b> topology | 3 styles  | 4 misc.     | ? help   | <b>ETH</b> zür    | rich |
|----|------------------|---------|-------------------|-----------|-------------|----------|-------------------|------|
| tı | ransmembrane top | ology:  | N-terminus loc    | ation: tr | ansmembrane | regions: | membrane anchors: |      |
|    | no membrane      |         | extracellu        | lar       | UP.TRANSME  | M        | UP.LIPID          |      |
|    | automatic        |         | intracellul       | ar        |             |          |                   |      |
|    | custom           |         | use UniPro        | ot        |             |          |                   |      |
|    |                  |         | use Phobi         | us        |             | +        |                   | •    |

Specification of the protein's sequence has generated a first visualization using default parameters. In the *"topology"* settings, you can fine tune the protein's topology.

A protein's transmembrane topology consists of: N-terminus location, transmembrane regions and, optional, membrane anchors:

In the first panel, you can switch between "no membrane", "automatic" (default) and "custom".

- "no membrane" will completely hide the membranes, which is useful for nonmembrane proteins.
- "automatic" will come up with a transmembrane topology depending on your input sequence: for UniProt identifiers it will use the annotated topology, and for amino acid sequences it will use a transmembrane topology predicted by Phobius.
- o "custom" allows you to specify all the details yourself:
  - "N-terminus location" sets the N-terminus be located outside, inside or as annotated by UniProt or as predicted by Phobius.
  - "transmembrane regions" set the transmembrane regions by adding an arbitrary number of regions, see also *Definition of the regions*. You can interactively select from a pre-selected set of annotated regions by clicking + in the textfield.
  - "membrane anchors" set the membrane anchor regions by adding an arbitrary number of regions, see also Definition of the regions. You can interactively select from a pre-selected set of annotated regions by clicking + in the textfield.

## 3. Styles

| ROTTER 1 pro    | tein 🝳 topolog | gy 3 styles | 4 misc.     | help       |                                  | E      | <b>TH</b> züric |
|-----------------|----------------|-------------|-------------|------------|----------------------------------|--------|-----------------|
| name            | shape          | char color  | frame color | back color | region                           | active | delete          |
| PeptideAtlas    | 000            | $\bigcirc$  | •           |            | PA.HUMAN                         |        |                 |
| signal peptide  | 000            | 0           | •           | •          | UP.SIGNAL +                      |        |                 |
| disulfide bonds | 0000           | 0           | •           | •          | 27<br>93<br>+                    |        |                 |
| NXST sites      | 0000           | 0           | •           | •          | (N).[ST]<br>+                    |        |                 |
| propeptide      |                |             |             |            | 145-180                          |        |                 |
| • myPeptides    | 0000           |             | 0           |            | AVMECR<br>ENQVLSVR<br>LQDASAEVER |        | <b>a</b>        |
|                 |                |             | + 🗊         |            |                                  |        |                 |

In Protter, Styles are used to highlight certain regions of the protein sequence by varying four parameters:

- 1. the color of the amino acid letter
- 2. the shape of the amino acid symbol
- 3. the symbol's frame color
- 4. the symbol's background color

The "styles" settings shows a table of all currently specified styles. Each row represents a style and has 8 columns:

- "name" [optional] represents an arbitrary name for the style. This name will also be used for the legend.
- "shape" set the shape of the amino acid symbol. Use the button to not set a shape for this style.
- "char color" set the color of the amino acid letter. Click on the color-square to open up a color selection window:

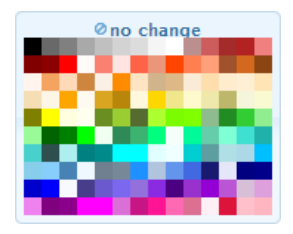

Click on the desired color or choose the *no change* option to not set a char color for this style.

- "frame color" set the frame color of the amino acid symbol.
- "back color" set the background color of the amino acid symbol.
- "region" in this textfield enter one or more regions of your protein that this style should be applied to. Multiple regions can be separated by new lines or by

A region can be:

- a single position, e.g.: 5
- a range of positions, e.g.: 123–144
- a plain sequence, e.g.: ELVISISALIVE
- a regular expression matching parts of the sequence. If there is a regexp-group specified, only the group of the match will be part of the region, e.g.: (N).[ST]
- an annotated region. You can interactively select from all available annotated regions by clicking + in the lower-right part of the textfield:

| UP.SIGNAL |                |                     |                      |
|-----------|----------------|---------------------|----------------------|
|           | + /            |                     |                      |
|           | UniProt        | Molecule processing | Initiator methionine |
|           | Phobius >      | Regions             | Signal               |
|           | PeptideAtlas > | Sites               | Transit peptide      |
|           | Reg.Exp.       | Amino acid mod.     | Propeptide           |
|           |                | Natural variations  | Chain                |
|           |                | Experimental info   | Peptide              |
|           |                | Secondary structure |                      |

- "active" unselect this toggle-button to exclude this style from visualization but still keep it in the style table.
- "delete" click to remove this style from the visualization and the style table.

If highlighted regions (partly) overlap, styles defined further down will override styles defined further up. You can drag-and-drop the rows in the table using the doublearrow on the very beginning of each row to reorder the priority of your styles. Click + at the end of the style table to add a new empty style.

Click *trash* at the end of the style table to remove all styles at once.

### 4. Miscellaneous

| PROTTER       | 1 protein      | 2 topology                   | 3 styles   | <b>4</b> misc. | ? help         | ETHzürich |
|---------------|----------------|------------------------------|------------|----------------|----------------|-----------|
| membrane      | color: 📒       |                              |            |                |                |           |
| TM label      | color: 📒       |                              |            |                |                |           |
| TM label      | style: none    | 1,2,3,                       | a,b,c, A,E | 3,C, i,ii,i    | iii, I,II,III, |           |
| pro           | tease: Trypsin |                              |            | •              |                |           |
| additional op | otions: label  | every 10 <sup>th</sup> resid | lue show   | legend         |                |           |

In the "misc." settings you can modify details of the protein visualization.

- *membrane color* set the fill color of the membrane.
- *TM label color* set the color of the transmembrane-domain labels.
- *TM label style* set the style of the transmembrane-domain labels. Select *none* to not show labels for the transmembrane-domains.
- protease select a protease to display protease specific cleavage sites as dashed lines in your visualization.
- *label every 10th residue* add small position labels to your protein sequence visualization.
- show legend add a legend summarizing all the styles used.

### Visualization

Move the mouse cursor on any amino acid to show its poisition within the protein and the styles applied to this position. To interactively select a range, click the amino acid at the beginning of the desired range and subsequently click the amino acid at the end of the desired selection. After selection the range will be available in the annotation dropdown menu for styling regions.

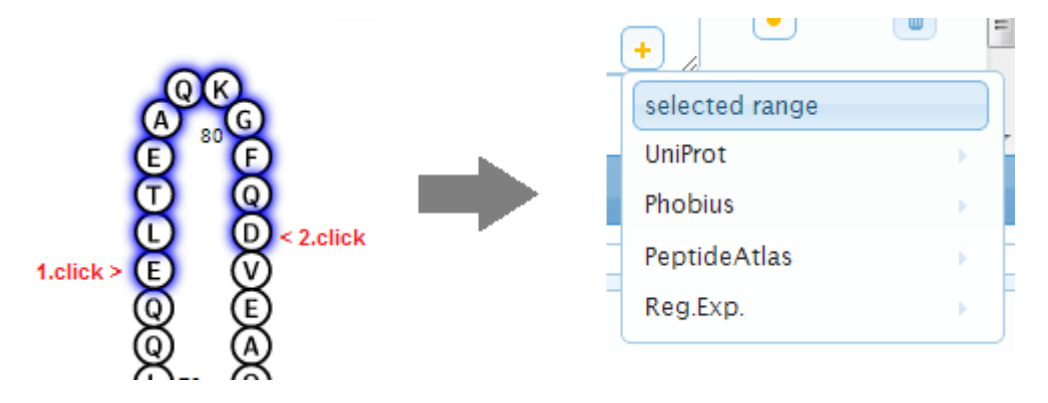

## Visualization settings

In the lower region of the web application, next to the protein visualization, there are some settings to adjust the visualization itself:

| ¢ refresh | export | 🛛 email | 😐 open in UniProt |
|-----------|--------|---------|-------------------|
| ø         |        |         |                   |
| P         |        |         |                   |
| 22        |        |         |                   |

- + zoom in to the protein
- - zoom out of the protein
- *arrows* set zoom to fit whole protein
- *refresh* refresh the protein visualization
- export download protein visualization as PDF, SVG, or PNG file
- *email* send a link to the current Protter visualization via email
- *open in UniProt* open currently visualized protein in UniProt (for proteins entered "by accession") or BLAST currently visualized protein in UniProt (for proteins entered "by sequence").

## Web Application- Batch Processing

On top of visualizing your protein of interest you can also load a list of proteins, browse through the visualizations, and download a combined visualization of all proteins as one PDF document or as ZIP archive of separate files. This is particularly useful to visualize results of mass-spectrometry based proteomics studies.

## Loading Proteins and Peptides

There are different ways of loading a list of proteins in Protter:

• Specify multiple protein sequences in FASTA format

| PROTTER      | 1 protein | 2 topology        | <b>3</b> styles | 4 misc.       | ? help           | ETHzürich |
|--------------|-----------|-------------------|-----------------|---------------|------------------|-----------|
| by accession | enter a   | custom protein se | equence or m    | ultiple seque | ences in FASTA f | ormat:    |
| by sequence  |           |                   |                 |               |                  |           |
|              |           |                   |                 |               |                  |           |
|              | ✓ sub     | omit 💡 load       | example         | ൙ load FAS    | TA file          |           |

You can enter multiple sequences in FASTA format directly into the textfield and click *submit*, or load a FASTA file from your computer using the *load a FASTA file* button.

## • Load a list of protein identifiers

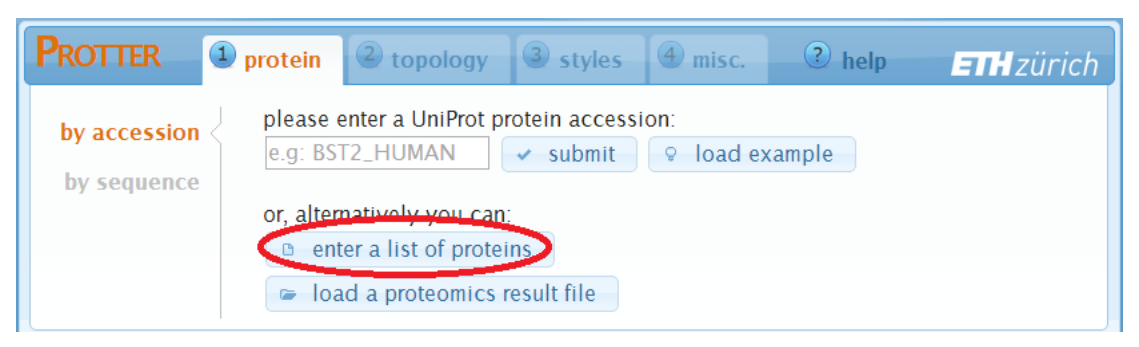

A click on *enter a list of proteins* will open up the following dialog:

| sequence input                               | ×                                                                                                    |
|----------------------------------------------|----------------------------------------------------------------------------------------------------|
| Please enter a list o<br>Optional: add a cor | of UniProt accessions or UniProt names, one per line.<br>Inma-separated list of peptides to each protein. |
| Q9H6X2                                       | DFNETQLAR, INDSVTLNEK                                                                                     |
| CXCR5_MOUSE                                  | SDLSR                                                                                                    |
| BST2_HUMAN                                   | ASTSYDYCR, NVTHLLQQELTEAQK                                                                                |
| FFAR2_MOUSE                                  |                                                                                                    |
| ITA4_HUMAN                                   | TRPVVIVDASLSHPESVNR,IGFLKPHENK                                                                            |
| S29A1_HUMAN                                  | LDMSQNVSLVTAELSK                                                                                          |
| SIRPG_HUMAN                                  | GTANLSEAIR                                                                                                |
|                                              |                                                                                                    |
|                                              | load example submit cancel                                                                                |

Here you can enter a list of protein accessions, one per line. Optionally, you can also specify a list of peptides per protein: add a space or tab after the protein accession and then a comma-separated list of peptide sequences. Click*submit* when you are done to start loading the proteins.

### • Load a proteomics result file

Protter can analyze proteomics result files and extract protein names, peptides and PTM identifications:

| PROTTER      | 1 protein                  | 2 topology        | 3 styles      | 4 misc.   | ? help | ETHzürich |  |  |
|--------------|----------------------------|-------------------|---------------|-----------|--------|-----------|--|--|
| by accession | please e                   | enter a UniProt p | rotein access | ion:      | vample |           |  |  |
| by sequence  | 0.9. 00                    |                   | • Subinit     | + Toad of | kampie |           |  |  |
|              | or, alternatively you can: |                   |               |           |        |           |  |  |
|              |                            | d a protoomicou   | ins           |           |        |           |  |  |
|              | loa                        | d a proteomics i  | result file   |           |        | J         |  |  |

A click on *load a proteomics result file* will open up the following dialog:

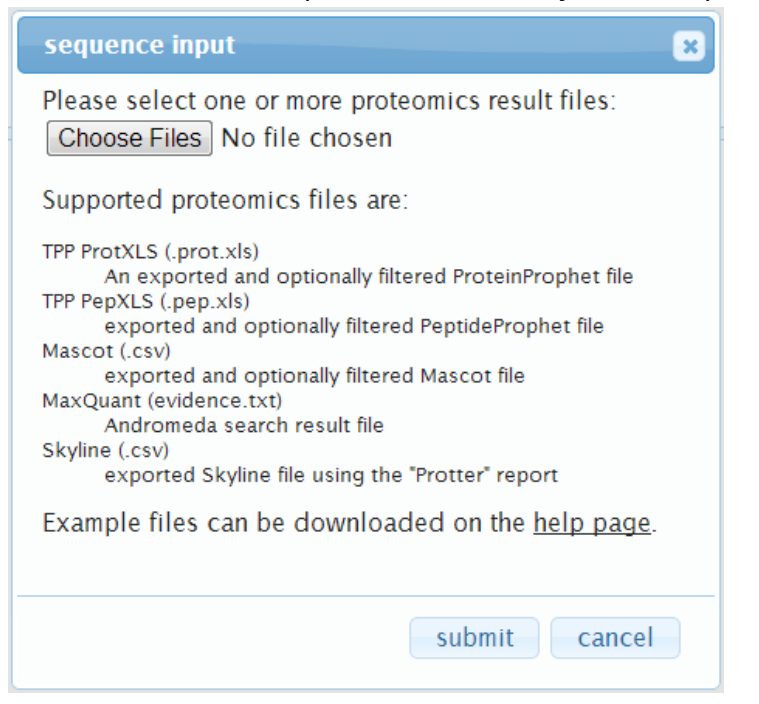

Here you can select one or more proteomic result files. Currently supported files are:

 "TPP ProtXLS" — First, in the ProteinProphet web-interface, filter the list of proteins as desired (e.g. by probability). Then export the results as Excel file:

| Enable Gaggle Broadcast                                                                                        |
|----------------------------------------------------------------------------------------------------|
| Filter / Sort / Discard checked entries         Sensitivity/Error Info         More Analysis Info         Help |
| sort by: Oindex Oprobability Oprotein Ocoverage Oshare of spectrum id's                                        |
| min probability: 0.9                                                                                           |
| protein groups: @ show O hide annotation: @ show O hide peptides: @ show O hide                                |
| exclude degen peps: 🗌 exclude charge: 🗍 + 🔤 + 🔹 3+ min pep prob: min.exam col term:                            |
| include aa: mark aa: NxS/T: 🗖 protein text: 🚺 export to excel: 🗹                                               |
|                                                                                                    |
| full menu 🗌 show discarded entries 🗌 clear manual discards/restores 🗖                                          |

Download the exported file to your disk (example file).

 "TPP PepXLS" — First, in the PeptideProphet web-interface, filter the list of peptides as desired (e.g. by probability). Then export the results as Excel file:

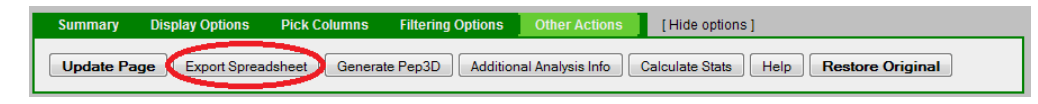

Download the exported file to your disk (example file).

"Mascot" — First, in the Mascot web-interface, select "export as CSV":

#### (MATRIX) SCIENCE/ MASCOT Search Results

| User         | : xyz                                                                       |
|--------------|-----------------------------------------------------------------------------|
| E-mail       | : xyz@abc.com                                                               |
| Search title | : sample1                                                                   |
| MS data file | : Y:\p1027\Proteomics\Mascot\mgf\463 AGRha1-10eltrp\mascot_daemon_merge.mgf |
| Database     | : p1027_db1                                                                 |
| Timestamp    | : 25 Jun 2013 at 15:11:18 GMT                                               |
|              |                                                                             |
| Re-search    | ] @ All © Non-significant © Unassigned @[help] Export As CSV ,              |

Then you can filter the peptides and proteins (e.g. by ionscore) and export to a CSV file. Download the exported file to your disk (<u>example file</u>).

 "MaxQuant" — Locate the "evidence.txt" file of your MaxQuant analysis and optionally prefilter it (e.g. by PEP) using e.g. Microsoft Excel.

|                                  | msmsScans.txt          | 📄 proteinGroups.txt |
|----------------------------------|------------------------|---------------------|
| ifMsms.txt                       | msScans.txt            | 📄 simPeptides.txt   |
| allPentides.txt                  | mzRange.txt            | 📄 simScans.txt      |
| evidence.txt                     | Oxidation (M)Sites.txt | 📄 summary.txt       |
| modificationSpecificPeptides.txt | parameters.txt         | bof tables.pdf      |
| msms.txt                         | peptides.txt           |                     |

 "Skyline" — After installing the Protter Skyline plug-in (download), you will find a Protter report under File > Export > Report...:

| Export Report                                                                                         |                                | ×       |
|----------------------------------------------------------------------------------------------------|--------------------------------|---------|
| <u>R</u> eport:<br>Peptide Ratio F<br>Peptide RT Res<br>Transition Resu<br>SRM Collider In<br>Protter | Results<br>sults<br>lts<br>put | Preview |
|                                                                                                    | Export                         | Cancel  |

Select *Protter* and click *Export* to generate a suitable .csv file.

Click *submit* when you are done to start loading the proteins.

## • Protter Skyline plug-in

Make sure you installed the Protter Skyline plug-in (<u>download</u>; <u>installation</u> <u>instructions</u>).

From your Skyline document select *Tools > Protter* to directly open up Protter with all your proteins and peptides:

| ools <u>H</u> elp |                                                                                                  |
|-------------------|--------------------------------------------------------------------------------------------------|
| SRM Collider      |                                                                                                  |
| OuaSAR            |                                                                                                  |
| Protter           | $\supset$                                                                                        |
| External Lools    |                                                                                                  |
| Immediate Window  |                                                                                                  |
| Options           |                                                                                                  |
|                   | Cools Help<br>SRM Collider<br>OuaSAR<br>Protter<br>External Tools<br>Immediate Window<br>Options |

## Browsing Proteins and Peptides

After having loaded a FASTA file, a list of protein IDs or a proteomic result file, Protter will insert a protein/peptide browser panel on the left side with a tree-like view of all proteins and peptides (optional):

| PROTTER                                                                                                    |                                                                                                    | 1 protein    | 2 topology                                             | 3 styles                                                                                                    | 4 misc.                                                                                                    | ? help    | <b>ETH</b> zürich |
|----------------------------------------------------------------------------------------------------|----------------------------------------------------------------------------------------------------|--------------|--------------------------------------------------------|----------------------------------------------------------------------------------------------------|----------------------------------------------------------------------------------------------------|-----------|-------------------|
| 2007 proteins:<br>► A0A5B9                                                                                                    | 1 peptide 🔺                                                                                                    | by accession | please ente                                            | r a UniProt pi                                                                                                    | rotein acces                                                                                                    | sion:     | ample             |
| <ul> <li>A0A369</li> <li>A1A4S6</li> <li>A1A584</li> <li>A1A5C7</li> <li>A2A2Y4</li> <li>A2RU67</li> <li>A2VDJ0</li> <li>A4D0V7</li> <li>A4D0V7</li> <li>A4D2P6</li> <li>A6NDJ8</li> <li>A6NCN9</li> <li>A6NKF9</li> <li>A6NKF9</li> <li>A6NKL6</li> <li>A6NKL6</li> <li>A6NM11</li> <li>A6NMZ7</li> <li>A8K2U0</li> <li>A8K714</li> <li>A8MVW5</li> <li>801172</li> </ul> | I peptide     I peptide     I peptide     2 peptides     2 peptides     3 peptides     1 peptide     3 peptides     3 peptides     1 peptide     1 peptide     1 peptide     1 peptide     1 peptide     1 peptide     2 peptides     7 peptides     4 peptides     2 peptides     2 peptides     4 peptides     2 peptides     4 peptides     1 peptide     1 peptide     1 peptide     1 peptide     1 peptide     1 peptide     1 peptide     1 peptide     1 peptide     1 peptide     1 peptide     1 peptide     1 peptide     1 peptide     1 peptide     1 peptide     2 peptides     4 peptides     4 peptides | by sequence  | AOA5B9<br>or, alternati<br>enter a<br>load a<br>export | vely you can<br>list of protein<br>proteomics r<br>email<br>c<br>c<br>c<br>c<br>c<br>c<br>c<br>c<br>c<br>c<br>c<br>c<br>c<br>c<br>c<br>c<br>c<br>c<br>c | submit      submit      s | ♥ load ex | ample<br>E        |
| × reset                                                                                                    | export all                                                                                                    |              | extra                                                  |                                                                                                    |                                                                                                    |           | -                 |

By clicking a protein, Protter will immediately load the selected protein in the visualization pane. Additionally, if specified, the list of peptides of this protein will be shown.

Clicking a peptide sequence will select (see <u>Visualization</u> section) the corresponding region on the amino acid sequence in the protein visualization:

| PROTTER                                                                                                    |                                                                                            | 1 protein                   | 😢 topology 3 styles 4 misc. ? help ETH zür                                                                                                    | rich |
|----------------------------------------------------------------------------------------------------|--------------------------------------------------------------------------------------------|-----------------------------|----------------------------------------------------------------------------------------------------|------|
| 2007 proteins:<br>► 000548<br>► 000584<br>► 000591<br>EVEEVSITNIIN::sSISSFK<br>IVDYFTIQN::sPSNVDHYSK                                        | 1 peptide<br>1 peptide<br>5 peptides                                                       | by accession<br>by sequence | please enter a UniProt protein accession:<br>000591 v submit v load example<br>or, alternatively you can:<br>e enter a list of proteins<br>c load a proteomics routh file                                                                                                    | •    |
| LFSN.usGTVLYALR<br>LSLPGFEN.usLTAGYNK<br>SQQETCN.usYTR<br>> 0007592<br>> 000755<br>> 014494<br>> 014498<br>> 014491<br>> 014511<br>> 014514 | 2 peptides<br>6 peptides<br>1 peptide<br>1 peptide<br>1 peptide<br>1 peptide<br>6 peptides | ¢ refresh E                 | export              • email             • open in UniProt             • open in UniProt             • open in UniPro |      |
| <ul> <li>▶ 014524</li> <li>▶ 014594</li> <li>▶ 014638</li> <li>▼ reset</li> <li>■ export all</li> </ul>                                     | I peptide<br>I peptide<br>3 nentides •                                                     |                             | 2 2 3 4 0 - 100<br>2 3 6 4 0 - 100<br>C 5 0 0 0 0 0 0 0 0 0 0 0 0 0 0 0 0 0 0                                                                                                    | Ŧ    |

Click *reset* to unload all proteins/peptides and reset Protter to start over again.

Click export all... to open up the export all proteins dialog:

## Exporting visualizations for all proteins

Click *export all...* at the bottom of the protein table to open up the *export all proteins* dialog:

| PROTTER        |                                           | 1 protein 2 topology 3 styles 4 misc. ? help                                    | ETHzürich |  |  |  |
|----------------|-------------------------------------------|---------------------------------------------------------------------------------|-----------|--|--|--|
| 2007 proteins: | please enter a UniProt protein accession: |                                                                                 |           |  |  |  |
| ► A0A5B9       | 1 peptide                                 | by export all proteins                                                          | mple      |  |  |  |
| ► A1A4S6       | 1 peptide                                 | by                                                                              |           |  |  |  |
| ► A1A5B4       | 1 peptide                                 | Salast the formatively want to generate the visualizations:                     |           |  |  |  |
| ► A1A5C7       | 2 peptides                                | Select the format you want to generate the visualizations:                      |           |  |  |  |
| ► A2A2Y4       | 2 peptides                                | one main-page FDF                                                               |           |  |  |  |
| ▶ A2RU67       | 3 peptides                                | Enter your email address:                                                       |           |  |  |  |
| ► A2VDJ0       | 1 peptide                                 | name@example.com                                                                |           |  |  |  |
| ▶ A4D0V7       | 3 peptides                                | Batch processing can take several minutes and therefore results will be sent to |           |  |  |  |
| ▶ A4D2P6       | 3 peptides                                | you via email.                                                                  |           |  |  |  |
| ► A6NDJ8       | 1 peptide                                 |                                                                                 | E         |  |  |  |
| ► A6NGN9       | 1 peptide                                 |                                                                                 |           |  |  |  |
| ► A6NJW4       | 1 peptide                                 | P Submit Cancer                                                                 |           |  |  |  |
| × reset        | export all                                |                                                                                 | -         |  |  |  |

The protein visualizations can be exported to:

- one multi-page PDF (protein accession as page title)
- ZIP archive with individual PDFs (files named by accession)
- ZIP archive with individual SVGs (files named by accession)
- ZIP archive with individual PNGs (files named by accession)

The process of batch export can take some minutes depending on the number of proteins. You will be notified by email when the results are ready for download. *Note:* the public Protter server is currently limited to 100 proteins in batch export. To generate visualizations of bigger protein lists you can download and setup your own local Protter server. See <u>Installation & Requirements of the Server software</u> section below.

## Parameters for API access

#### All parameters have to be separated by a &

```
e.g.: create?param1&param2&param3&...
```

seq | up

To specify a sequence you can either enter the sequence itself via the *seq* parameter e.g.: seq=ELVISISALIVE

or a Uniprot Name or Accession by the *up* parameter. e.g.: up=CD44\_HUMAN

Note: only one of both should be set.

#### tт

*tm* is used to set the transmembrane regions. This parameter is *optional* and will result in a visualization without a membrane if omitted.

e.g.: tm=phobius.tm

Note: if tm=auto transmembrane topology will be automatically determined, which is equivalent

tonterm=UP.NTERM&tm=UP.TRANSMEM&anchor=UP.LIPID for a UniProt identifier and nterm=PHOBIUS.NTERM&tm=PHOBIUS.TM for any other given sequence.

#### nterm

nterm specifies the location of the protein's N-terminus. It can be intra | extra | up.nterm | phobius.nterm. This parameter is optional and will result in a visualization without a membrane if omitted.

e.g.: nterm=intra

#### anchor

*anchor* specifies regions of membrane anchors which will be considered in the visualition of the protein's topology.

e.g.: anchor=UP.LIPID

#### format

specifies the requested image format. Currently supported formats are svg | png | pdf.

e.g.: format=svq

#### тс

mc sets the membrane color.

e.g.: mc=lightsalmon

#### lc

*lc*sets the transmembrane label color.

e.g.:lc=blue

#### tml

tml sets the transmembrane label style and can be eithernone | numcount |
alphacount | Alphacount | romancount | Romancount.
e.g.: tml=Alphacount
Note: the value is case sensitive!

cutAt

specifies the positions where potential enzymatic cleavage should be indicated. This
parameter is usually used with a peptidecutter-region.
e.g.: cutAt=peptidecutter.Tryps

Iblin | Iblout

override the default labels at the membrane (intra & extra).
e.g.: lblin=Nuclear&lblout=Perinuclear%20space

numbers

add this parameter to get number-labels at every 10<sup>th</sup> residue. e.g.: numbers

Note: this parameter does not need a value.

title

adds a centered title to the top of the protein plot. e.g.: title=MyProtein

legend

add this parameter to include a legend of all defined styles right next to the protein plot

e.g.: legend

Note: this parameter does not need a value.

## Definition of the styles

A *style* is defined and applied to a collection of regions as a single parameter:

```
e.g.: style=regionA[, regionB, ...]
```

Numerous styles may be displayed by treating them as indiviual parameters (i.e. seperated by a &).

A style is made up of one or more comma separated style-

parameters: p1:v1[, p2:v2, ...]

Later style definitions will override previous ones and if a style-parameter is omitted the value of the previous style will be used.

Following style-parameters are available:

- **s** defines the shape. The value has to be one of circ | box | diamond.
- **fc** defines the frame color of the shape
- cc defines the character color
- **bc** defines the background color of the shape
- name defines the style's name
- inactive as a tag inactivates the style so it will not be plotted

## e.g.: s:circle, fc:black, cc:black, bc:white Note: All color names have to be standard SVG colors!

## Definition of the regions

*Regions* are a collection of one or more individual regions. The individual regions are to be seperated by commas.

e.g.: regionA[, regionB, ...]

An individual *region* can be either:

- a single position, e.g.: 5
- a range of positions, e.g.: 123–144
- a Uniprot feature, e.g.: UP.SIGNAL
- a Phobius feature, e.g.: PHOBIUS.TM
- a cleavage site from PeptideCutter, e.g.: PEPTIDECUTTER. Tryps
- a plain sequence, e.g.: ELVISISALIVE
- a regular expression matching parts of the sequence. If there is a regexp-group specified, only the group of the match will be part of the region, e.g.: (N) . [ST]

## Phobius predictions

When specifying a Phobius region, the protein sequence will be sent to a Phobius server for topology prediction. The URL of the Phobius server can be set in the configuration file. Following Phobius prediction annotations are supported:

- PHOBIUS.TM: transmembrane regions
- PHOBIUS.C: cytoplasmic loop
- PHOBIUS.NC: non cytoplasmic loop
- PHOBIUS.SP: signal peptide

### Uniprot annotations

Uniprot provides numerous annotations for its proteins.

See <u>http://www.uniprot.org/manual/sequence\_annotation</u> for all available Uniprot sequence annotations including descriptions and examples.

## PeptideCutter cleavage sites

<u>PeptideCutter</u> provides a webservice to *in-silico* digest protein sequences. PeptideCutter regions will refer to the amino acids immediately preceding the reported cleavage sites.

## **Regular Expressions**

<u>Regular Expressions</u> are a mighty concept for defining protein sequence motifs. To build regular expressions with live feedback <u>http://www.gethifi.com/tools/regex</u> provides a helpful tool.

*Note:* The protter web application may be called using the same parameters as the ProtterServer:

http://wlab.ethz.ch/protter/#param1&param2&param3&... This urls allow interactive editing of the pre-coded visualization and can be readily bookmarked or send via email.

## Installation & Requirements of the Server software

To install your own local copy of Protter plesase follow these steps:

- Get the latest Protter version from <a href="http://ulo.github.io/Protter/">http://ulo.github.io/Protter/</a> and unzip the package to any folder.
- Install the latest version of the MiKTeX distribution. (<u>http://miktex.org</u>)
- Download and unpack the latest version of DviSvgM. (<u>http://dvisvgm.sourceforge.net</u>)
- Have a look at the configuration file protter.config
- Start up the ProtterServer by double clicking protterServer.jar
- Direct your browser to <a href="http://localhost/protter">http://localhost/protter</a>
- Allow the automatic installation of TeXtopo package if asked.

## Implementation details

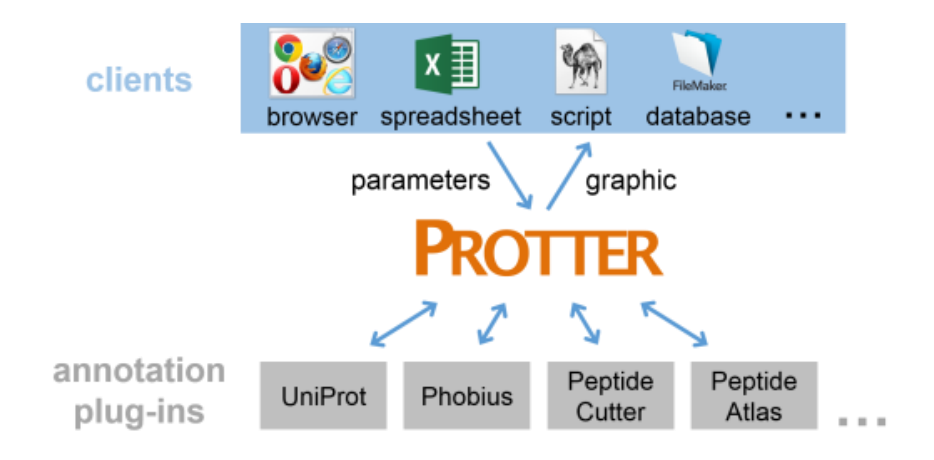

## Protter Server

The ProtterServer is a webservice to visualize the sequence, topology and annotations of individual proteins. The server is written in Java. The webserver functionality is based on NanoHTTPD (version 1.21). For visualization a request is transformed into a TeX file which is processed within a LaTeX distribution (e.g. MiKTeX) by the <u>TeXtopo</u> package. Textopo takes care of the layout of protein topology. The resulting dvi file is converted to a svg file using dvisvgm. The initial svg is further processed to include the specified styles. Optionally, the resulting svg may be converted to a png or pdf image using the Apache Batik toolkit. To allow for visualization of annotations ProtterServer is using several other webservices to resolve sequence specific protein annotations. Currently UniProt, Phobius and PeptideCutter can provide sequences and annotations.

## Protter WebApp

The Protter web application is a browser based interactive client for the Protter server. It is based on the AJAX framework jQuery (version 1.9, http://jquery.com/) extended by following plugins:

- Menu plugin from the Filament Group (http://www.filamentgroup.com)
- Mousewheel plugin from Brandon Aaron (http://brandonaaron.net)
- Splitter plugin from Dave Methvin
- TableDnD plugin from Denis Howlett
- Color Picker plugin from Lakshan Perera (www.laktek.com)
- SVG plugin from Keith Wood (http://keith-wood.name/svg.html)
- UI plugins from http://jqueryui.com

## Annotation Data Sources

Protter not only displays your custom protein annotation but also retrieves and displays computed/curated annotations from various sources:

- <u>UniProt</u> In Protter, the Universal Protein Resource (UniProt) can be used for fetching protein sequences, transmembrane topology, and a large number of annotated protein features, e.g. PTMs or sequence variants (for a complete list see <u>http://www.uniprot.org/manual/sequence annotation</u>).
- <u>Phobius</u> Protter uses Phobius for protein transmembrane topology prediction and signal peptide prediction.
- <u>PeptideCutter</u> Protter uses ExPASy PeptideCutter to predict protease cleavage sites which can be indicated on the protein visualization.
- <u>PeptideAtlas</u> Protter uses the public PeptideAtlas database to look up peptides that have been identified before. Identified peptides can be visualized in the protein plot.

## Colors

Various parameters require the specification of a color. You can choose from 140 SVG compatible colors (see below) or specify any color by a hexadecimal code (e.g. FF0000 for red).

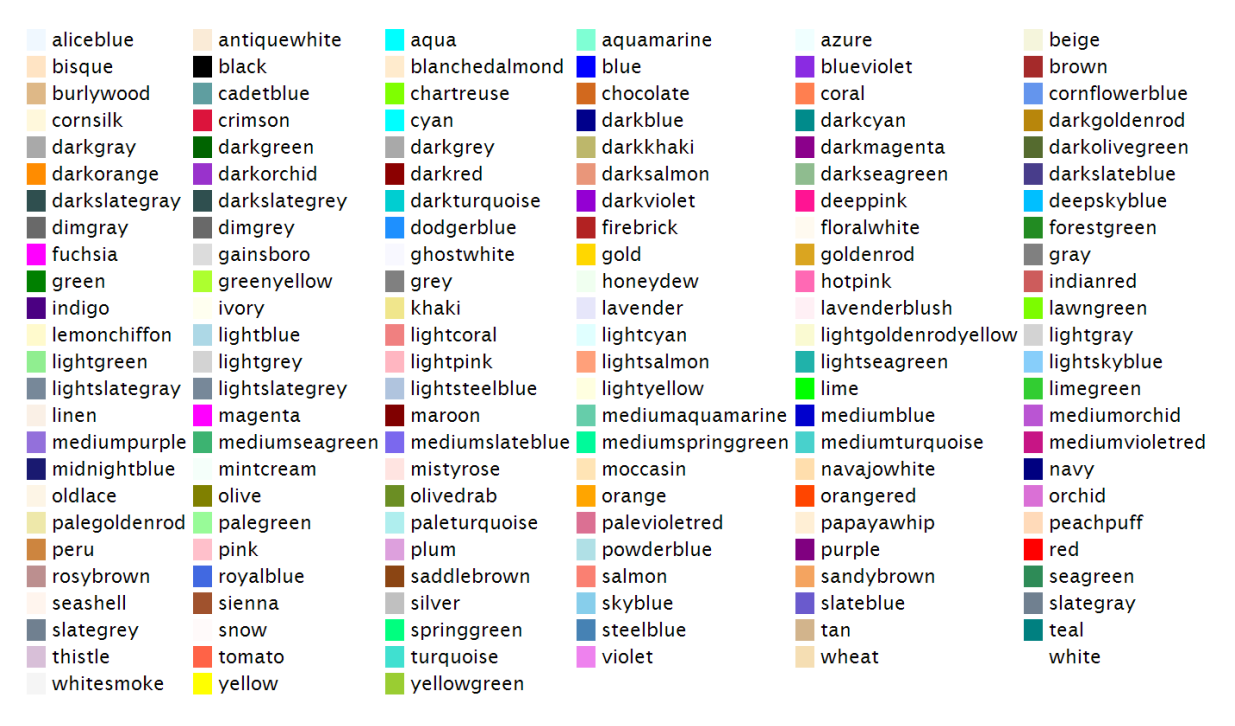

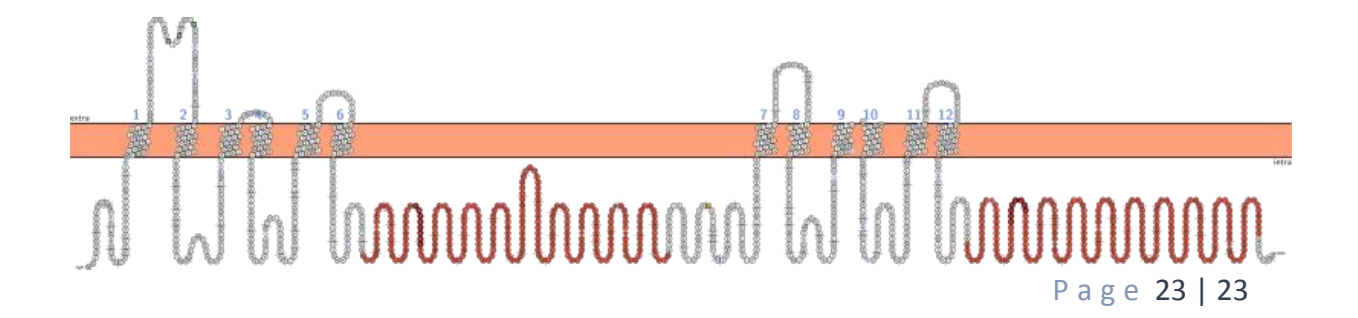